#### Names of Buttons and Functions on the LCD Monitor

The following screens are displayed during the video and still image modes, and operate as the touch screens.

## Recording Screen (Video/Still Image)

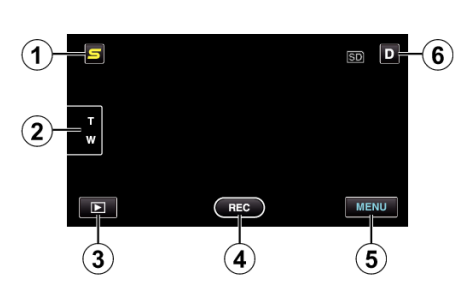

- 1 Face Short Cut Menu Button
  - Displays a short cut screen of face recognition functions.
- 2 Zoom Button
- 3 Playback Mode Button
  - Switches to the playback mode.
- 4 Recording Start/Stop Button
  - 🔃 Video Recording Start Button
  - • II: Video Recording Stop Button
  - Still Image Recording Button
- 5 Menu Button
- 6 Display Button

Some displays disappear after approximately 3 seconds. Use the  ${\bf D}$  button to change the displays as shown below.

- Tap **D** button Displays appear for approximately 3 seconds with every tap.
- Tap and hold **D** button Displays are fixed such that they do not disappear. After setting, the display button changes from **D** to **D**?.
  - Tap  $\mathbf{D}$  to release the displays.

# Playback Screen (Video)

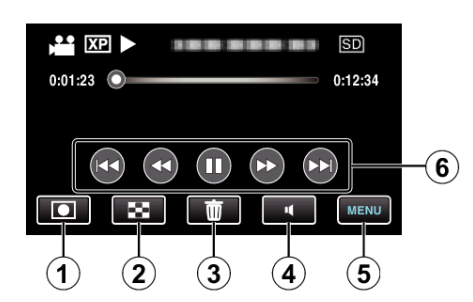

- 1 Recording Mode Button
  - Switches to the recording mode.
- 2 Index Screen Button
- 3 Delete Button
- 4 Volume Adjustment Button
- 5 Menu Button
- 6 Operation Buttons

## Playback Screen (Still Image)

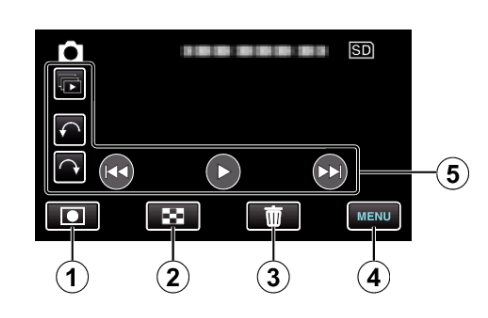

- 1 Recording Mode Button
  - Switches to the recording mode.
- 2 Index Screen Button
- 3 Delete Button
- 4 Menu Button
- 5 Operation Buttons

### Index Screen

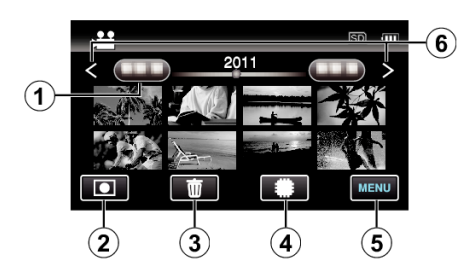

- 1 Date Button
- 2 Recording Mode Button
  - Switches to the recording mode.
- 3 Delete Button
- 4 Playback Media Button
  - Switches between SD card and built-in memory or slot A and slot B (GZ-HM445/GZ-HM448).
- 5 Menu Button
- 6 Page Forward/Back Button

#### Menu Screen

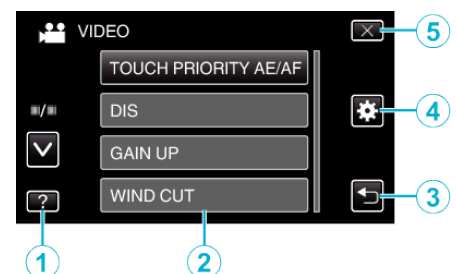

- 1 Help Button
- 2 Menu Items
- 3 Return Button
- 4 Common Menu Button
- 5 Close Button